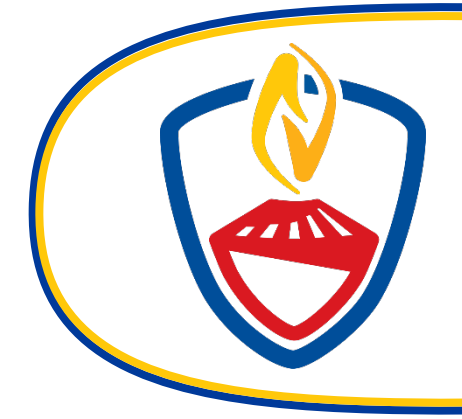

## Enrolling in Courses Through the Student Portal A Step-by-Step Guide

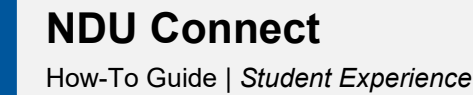

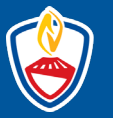

## **Enrolling in Courses Through the Student Portal**

## Student Experience

As a student at NDU, you can self-register for courses through the NDU Connect student portal. This feature enables a swift and streamlined process for course registration. You'll find that some courses offer immediate enrollment upon your request (Self Enrollment), while others may require additional approval from a registrar (Requires Approval). Even for the latter, you're still able to initiate your enrollment request via the student portal. Additionally, you may view the enrollment status of your courses from My Courses. Follow the instructions provided below to leverage the self-enrollment feature for your courses.

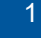

Log in to the NDU Student Portal.

2

Select the Course Details link (located on the Blue Navigation bar).

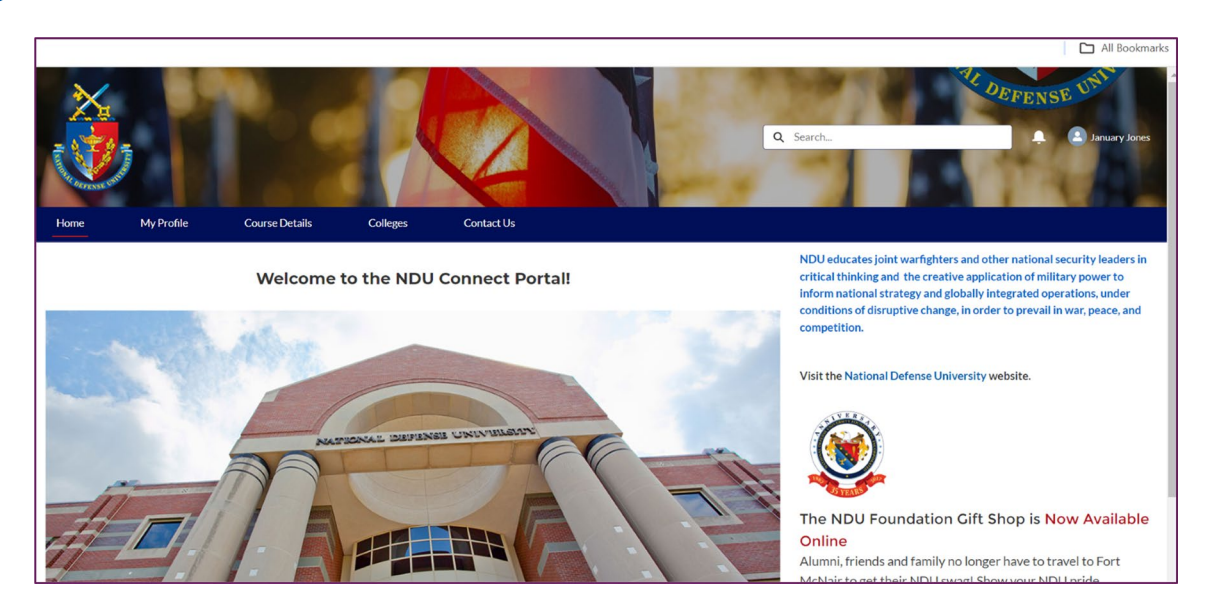

## Select the **Course Offerings** button.

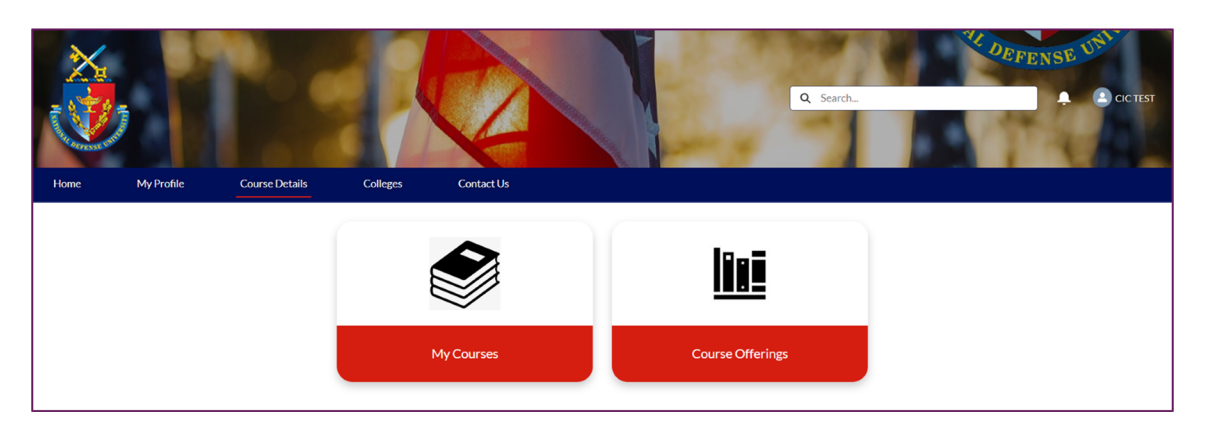

4

3

Locate the appropriate **Course Offering ID** from the **Course Offering ID** (a) column and select the link. If the appropriate course offering ID does not display, select the **View All** (b) link to view additional options.

| Home My Profile        |     | Course Details     | Colleges                 | Contact Us            |                   |  |  |
|------------------------|-----|--------------------|--------------------------|-----------------------|-------------------|--|--|
| COURSE OFFERINGS       |     |                    |                          |                       |                   |  |  |
| Course Offering        | a a | Offering Name      |                          | Term                  | Registration Type |  |  |
| CHEM-001_FALLQ24-25_01 |     | Chemistry 001      |                          | Fall Semester 2024    | Self Enrollment   |  |  |
| CIC-6211_TERM_6211-03  |     | Cybersecurity Fund | damentals                | Academic Year 2024-25 | Requires Approval |  |  |
| ES-6402_AY24-25_4      |     | Global Supply Chai | n and Logistics Research | Academic Year 2024-25 | Requires Approval |  |  |
| ViewAll b              |     |                    |                          |                       |                   |  |  |

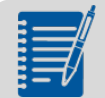

**Note:** The Course Offerings list view will show the first 25 available course offerings. To see more course offerings, select the **View All** link.

5 Select the **Register** button.

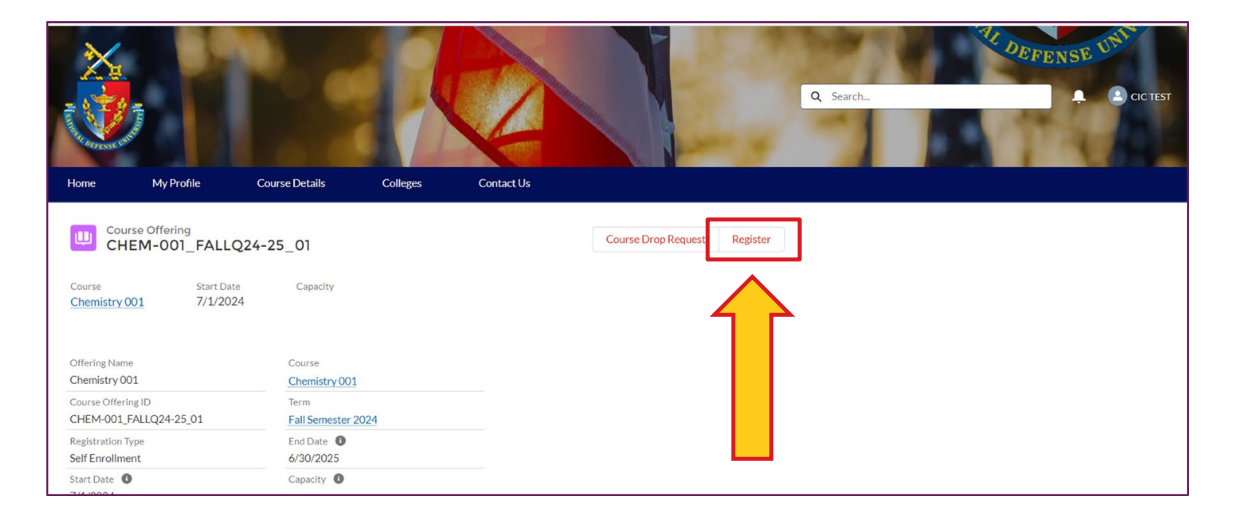

Select the **Program** drop-down menu (a) and make the appropriate selection (b). Select the **Next** (c) button.

| Register                                                                                   |          |
|--------------------------------------------------------------------------------------------|----------|
| Please select the program which you would like this course to apply to.<br>Program<br>None | <b>a</b> |
| None<br>National Resource Strategy                                                         |          |

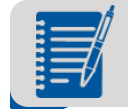

**Note:** The program drop-down menu will include all programs the student is enrolled, please select the program based the course you are registering for.

| Register                                                                                  |
|-------------------------------------------------------------------------------------------|
| Click " <b>Register Now"</b> to register for this course or Close out the window to exit. |
| Register Now                                                                              |

| _ |  |
|---|--|
|   |  |
|   |  |
|   |  |

Select the **Done** button.

| Register                                    |      |
|---------------------------------------------|------|
| Your request has been submitted. Thank You. |      |
|                                             | Done |

6

Navigate back to the **Course Details** button and select **My Courses**.

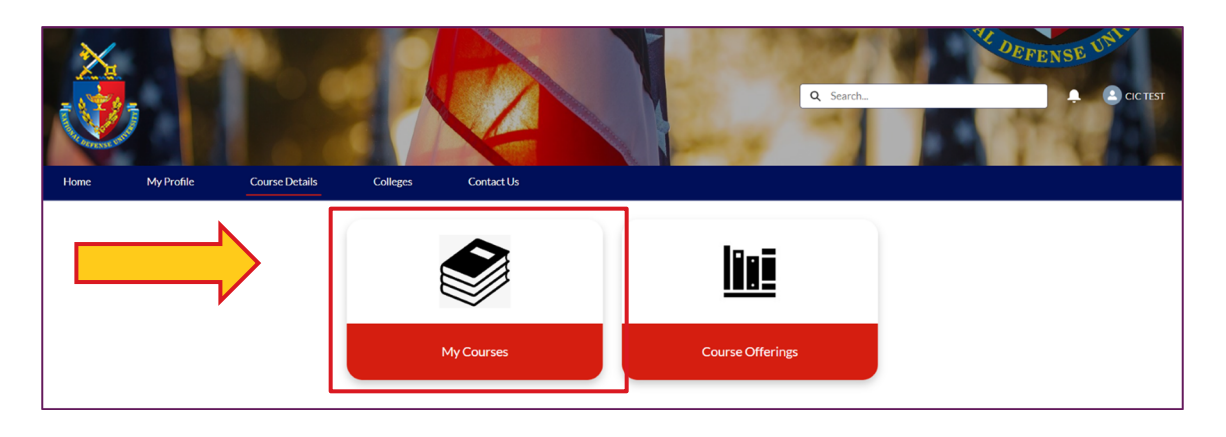

Your enrollment status in the course offering will be visible under the **Status (a)** column. If the appropriate course offering ID does not display, select the **View All (b)** link to view additional options.

| Home My Profile                       | Course Details                   | Colleges                         | Contact U | Js                  |                         |
|---------------------------------------|----------------------------------|----------------------------------|-----------|---------------------|-------------------------|
| MY COURSE ENROLLMENTS                 |                                  |                                  |           |                     |                         |
| Offering Name                         | Course Of                        | ffering ID                       |           | Status              | Term                    |
|                                       |                                  |                                  | a         | Transfer            |                         |
| Academic Publishable Essay (APE)      | JCWS-62                          | 50_Winter_Quarter_2024_1         | .1        | Waitlist            | Winter Quarter 2025     |
| CAPSTONE (CAP)                        | JCWS-6240_Winter_Quarter_2024_07 |                                  | Enrolled  | Winter Quarter 2025 |                         |
| CAPSTONE (CAP)                        | JCWS-6240 Academic Year 23-24    |                                  |           | Enrolled            | Academic Year 2023-2024 |
| CAPSTONE (CAP)                        | JCWS-6240_Winter_Quarter_2024_10 |                                  | .0        | Enrolled            | Winter Quarter 2025     |
| FSS: Wargaming                        | JCWS-6260_Winter_Quarter_2024_01 |                                  | 1         | Enrolled            | Winter Quarter 2025     |
| Integrated Contingency Planning (ICP) | JCWS-6230_Winter_Quarter_2024_04 |                                  | 4         | Enrolled            | Winter Quarter 2025     |
| Joint Force Fundamentals (JFF)        | JCWS-6210_Winter_Quarter_2024_12 |                                  | .2        | Completed           | Winter Quarter 2025     |
| Joint Transition Course for JCWS      | JCWS-6120_Winter_Quarter_2024_01 |                                  | 1         | Enrolled            | Winter Quarter 2025     |
| Strategy and Campaign Design (SCD)    | JCWS-6220_Winter_Quarter_2024_01 |                                  | 1         | Enrolled            | Winter Quarter 2025     |
| Strategy and Campaign Design (SCD)    | JCWS-6220_Winter_Quarter_2024_03 |                                  | 3         | Enrolled            | Winter Quarter 2025     |
| Strategy and Campaign Design (SCD)    | JCWS-6220_Winter_Quarter_2024_04 |                                  | 4         | Enrolled            | Winter Quarter 2025     |
| Strategy and Campaign Design (SCD)    | JCWS-622                         | JCWS-6220_Winter_Quarter_2024_12 |           | Enrolled            | Winter Quarter 2025     |
| ViewAll                               |                                  |                                  |           |                     |                         |

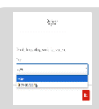

**Note:** The enrollment status will show whether you are **enrolled** in a course, **waitlisted** for a course, or have previously **completed** the course.

8

9